### Paziņojuma iesniegšana portālā www.latvija.lv

 Izvēlieties informācijas veidu, kuru vēlaties iesniegt Veselības inspekcijai (*Pārtikas uzņēmumu pārstāvjiem ir iespējams iesniegt tikai dzeramā ūdens monitoringa rezultātus*):

- 1.1. Iesniegt dzeramā ūdens monitoringa rezultātus;
- 1.2. Iesniegt ūdensapgādes precizēto informāciju.

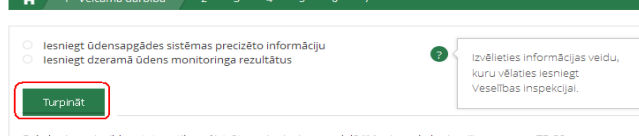

Pakalpojuma izpildes statuss tiks reģistrēts un ir pieejams sadaļā "Mani e-pakalpojumi" ar numuru TR-29.

1.1.1. Ja izvēlējāties iesniegt dzeramā ūdens monitoringa rezultātus – ievadiet Veselības inspekcijas piešķirto numuru monitoringa programmai, atbilstoši kurai veikta dzeramā ūdens testēšana.

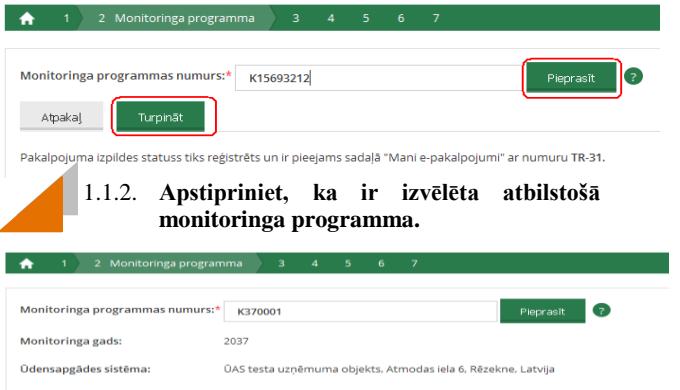

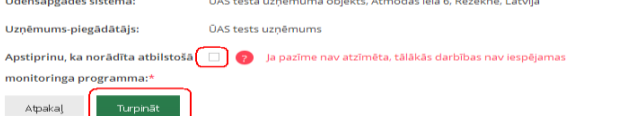

Pakalpojuma izpildes statuss tiks reģistrēts un ir pieejams sadaļā "E-pakalpojumi" ar numuru TR-2179.

1.1.3. **Sāciet monitoringa rezultātu ievadi**, nospiežot pogu "Pievienot testēšanas pārskatu".

\*E-pakalpojums "Dzeramā ūdens testēšanas pārskatu iesniegšana Veselības inspekcijai" ir izstrādāts Nacionālā veselības dienesta ERAF projekta "E-veselības integrētās informācijas sistēmas attīstība" ietvaros.

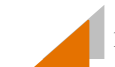

#### 1.1.4. Norādiet testēšanas pārskata informāciju.

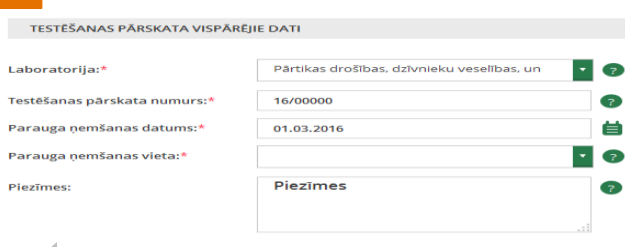

1.1.5. Ievadiet rezultātu vērtības (ja tā ir skaitliskā vērtība, ievadiet bez papildu zīmēm, piemēram, bez "<", "+-"). Veiciet datu apstiprinājumu, nospiežot pogu "Saglabāt". Ja vēlaties iesniegt datus tikai par vienu testēšanas pārskatu, turpiniet e-pakalpojumu izpildi, nospiežot pogu "Turpināt". Jā vēlaties iesniegt datus par vairākiem testēšanas pārskatiem, nospiediet pogu "Pievienot testēšanas pārskatu".

| TESTĒŠANAS PĀRSKATA RĀDĪTĀJU DATI |                       |            |                   |          |  |  |  |  |
|-----------------------------------|-----------------------|------------|-------------------|----------|--|--|--|--|
|                                   |                       |            |                   |          |  |  |  |  |
| Rādītāja grupa                    | Rādītājs              | Mērvienība | Rezultāta vērtība | Piezīmes |  |  |  |  |
| Ķīmiskais                         | Amonijs               | mg/l       | 0,03              |          |  |  |  |  |
| Ķīmiskais                         | Duļķainība            | NTU        | 0,30              |          |  |  |  |  |
| Ķīmiskais                         | Dzelzs                | mg/l       |                   |          |  |  |  |  |
| Mikrobioloģiskais                 | Koliformas baktērijas | /100ml     |                   |          |  |  |  |  |
| Organoleptiskais                  | Garša                 |            |                   |          |  |  |  |  |
| Organoleptiskais                  | Smarža                |            |                   |          |  |  |  |  |
|                                   |                       |            | Atcelt Saglabāt   |          |  |  |  |  |
| Atpakat                           | arpināt               |            |                   |          |  |  |  |  |

1.2.1. Ja izvēlējāties iesniegt ūdensapgādes precizēto informāciju – sāciet ievadīt un izvēlēties no saraksta ūdensapgādes sistēmas nosaukumu, par kuru vēlaties iesniegt precizēto informāciju.

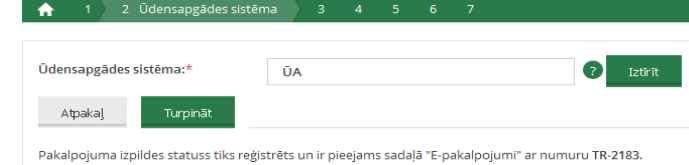

1.2.2. Apstipriniet, ka ir izvēlēta atbilstošā

ūdensapgādes sistēma.

## in 2. Üdensapgådes sistêma 3 4 5 6 7

Atpaka

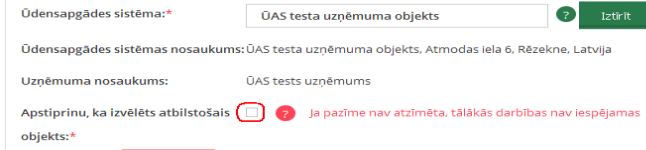

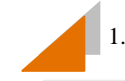

#### 1.2.3. Ievadiet ūdensapgādes precizēto informāciju.

| ŪAS atribūts                       | Aktuālā<br>vērtība | Jaunā vērtība |   |
|------------------------------------|--------------------|---------------|---|
| Vidējais ūdens daudzums (m3)       |                    |               | 7 |
| Patērētāju skaits                  |                    | 35000         | 7 |
| Ūdens apstrāde pirms sadales tikla | Nē                 | <b>2</b>      |   |
| Reagenta pamatviela                |                    |               | ? |

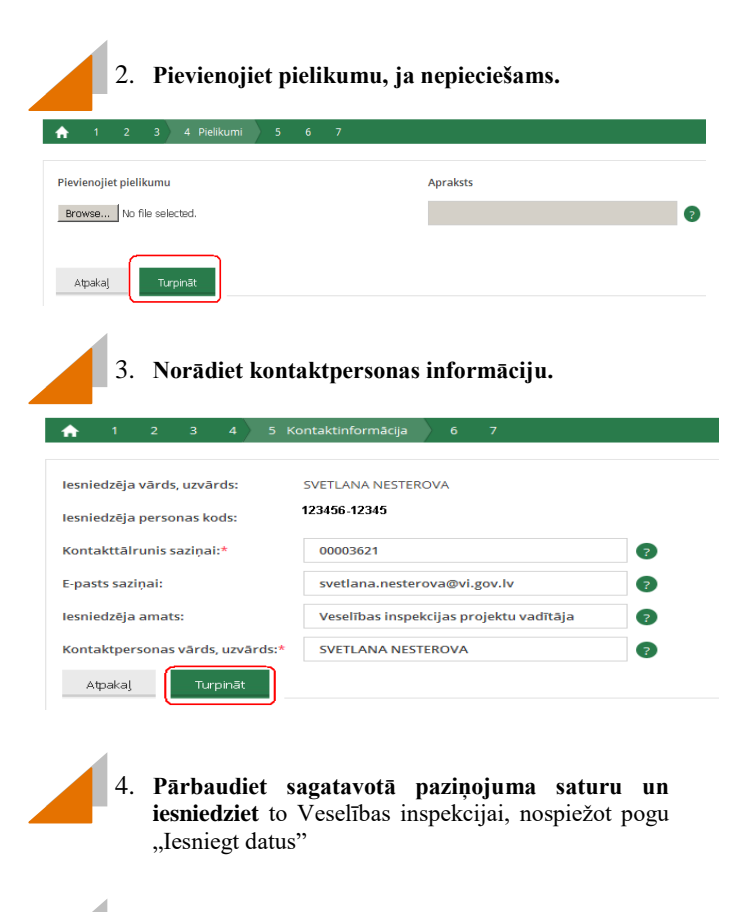

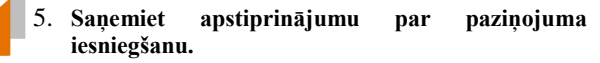

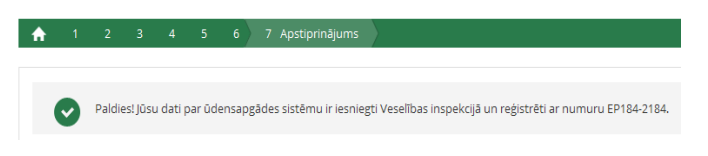

#### Ceļš līdz e-pakalpojumam "Dzeramā ūdens testēšanas pārskatu iesniegšana Veselības inspekcijai" portālā <u>www.latvija.lv</u>

1. Portālā <u>www.latvija.lv</u> izvēlieties sadaļu "E-pakalpojumi".

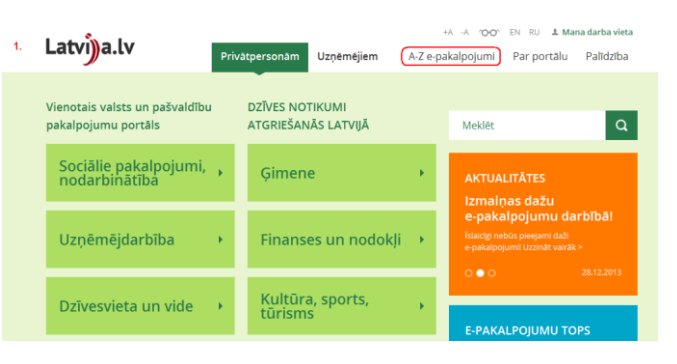

E-pakalpojumu mērķis ir atvieglot klientu sadarbību ar Veselības inspekciju.

## KONTAKTI

Veselības inspekcijas juridiskā adrese: Rīga, Klijānu iela 7, LV-1012. Tālrunis: **67081600**, fakss: **67819672** e-pasts: <u>vi@vi.gov.lv</u> Mājaslapas adrese: <u>www.vi.gov.lv</u> Twitter : twitter.com/**veselibasinspek** Facebook: facebook.com/**VeselibasInspekcija** 

Jautājumiem par e-pakalpojumu lietošanu: Tālrunis: **28683490, 67507987** e-pasts: **epak.info@vi.gov.lv** 

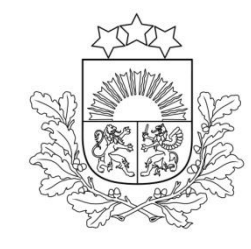

## Veselības inspekcija

# Elektronisks paziņojums par dzeramā ūdens monitoringa rezultātiem

Veselības inspekcija ūdensapgādes saimnieciskās darbības veicējiem (t.sk. pārtikas uzņēmumu pārstāvjiem) piedāvā iespēju paziņot Veselības inspekcijai dzeramā ūdens monitoringa rezultātus (iesniegt testēšanas pārskatu rezultātus) elektroniskā veidā un precizēt ūdensapgādes informāciju, izmantojot portālā <u>www.latvija.lv</u> pieejamo epakalpojumu "Dzeramā ūdens testēšanas pārskatu iesniegšana Veselības inspekcijai"\*.

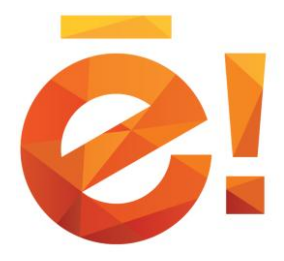

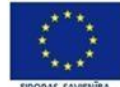

2. Atlasiet e-pakalpojumu pēc sev ērtākā atlases veida:

- 2.1. Meklēšanas lauka;
- 2.2. Filtra.

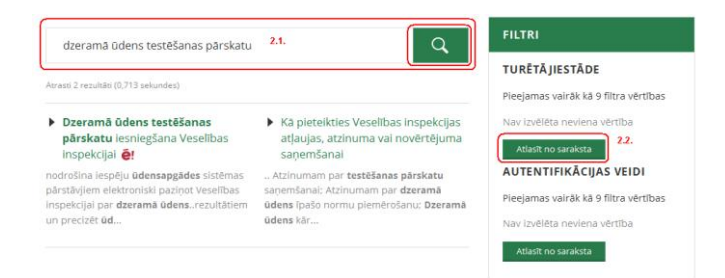

 Autentificējieties kā privātpersona vienā no piedāvātajiem veidiem:

| Autentificēties               |              |          | Palīgs × |
|-------------------------------|--------------|----------|----------|
| rivātpersona                  |              |          |          |
| Pieejami šādi autentifikāciji | as līdzekļi: |          |          |
| eParaksts                     | ©elD         | Swedbank | SEB      |
| =<br>Citadele                 | norvikbanka  | Nordea   | DNB      |

©Veselības inspekcija, 2018